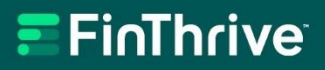

# Web-Capture Payer Enrollment Guide

Version 4.0 January 31, 2024

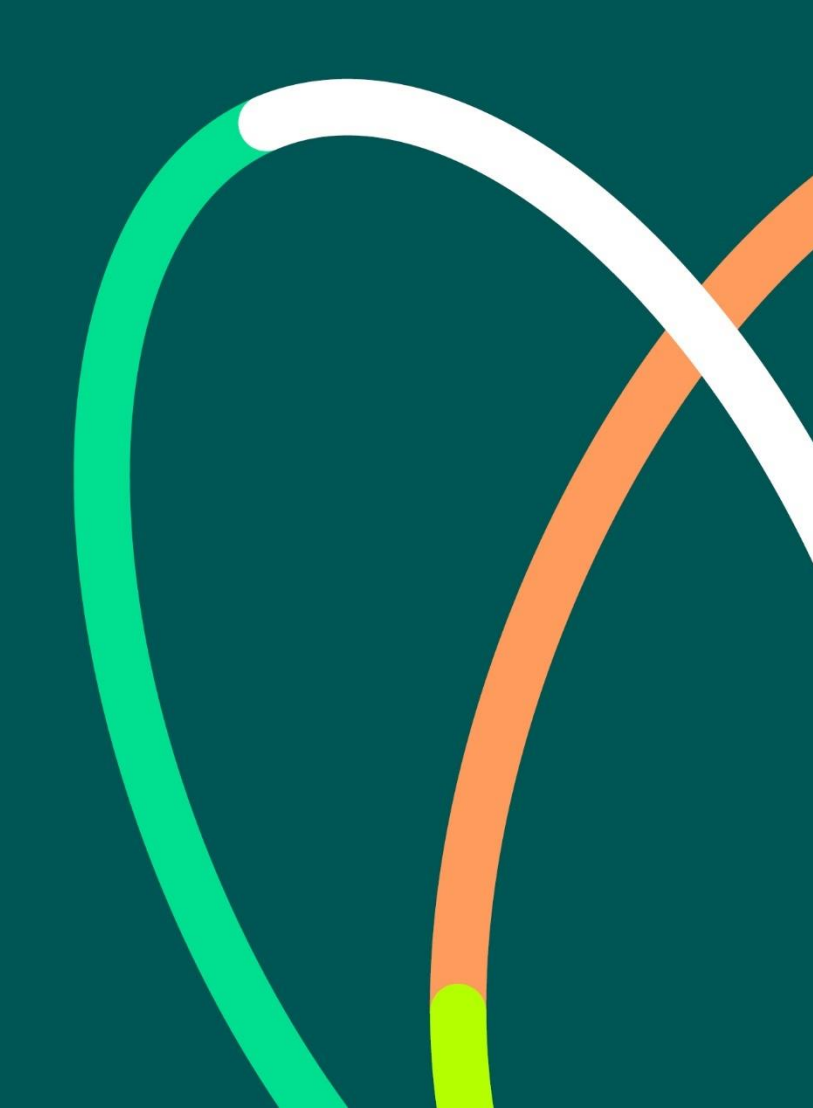

# **FinThrive**

**Copyright and Trademarks Statement.** © 2022 FinThrive, Inc., a Delaware corporation, with a business address at 200 North Point Center East, Suite 400, Alpharetta, GA 30022, and its affiliates and subsidiaries (collectively, "FinThrive"). All rights reserved. The FinThrive name, associated trademarks, product names and logos are owned by FinThrive or related entities and may be registered with the United States Patent and Trademark Office.

**Confidentiality and Use Statement.** Any information and related materials provided are owned by FinThrive (collectively, the "Content"). No part of the Content may be reproduced, stored, disclosed, or transmitted in any form, or by any means, electronic, mechanical, photocopying, recording, scanning, or otherwise, without the express written permission of FinThrive. The Content may contain copyrighted, proprietary information, comprising of trade secrets and know-how owned or developed by FinThrive. All users must maintain the confidentiality of all Content at all times.

**Information Statement.** From time-to-time, the Content may refer to FinThrive but may include references to customer statements, data, or statistics that were generated from the business operations of one of FinThrive's subsidiaries prior to the formation of FinThrive. FinThrive strives to provide accurate information in the Content but assumes no responsibility or liability for any errors or inaccuracies that may appear. FinThrive makes no warranty, express or implied, regarding the accuracy, adequacy, completeness, legality, reliability, or usefulness of any Content provided and specifically disclaims any implied warranties of merchantability or fitness for a particular purpose. All Content is provided on an "as-is" basis.

**Company Statement.** For more information, please visit <u>www.FinThrive.com</u>.

# **FinThrive**

# **Table of Contents**

| Overview                                        | 4  |
|-------------------------------------------------|----|
| Web-Capture Defined                             | .4 |
| Payers                                          | .4 |
| Roles and Access                                | .4 |
| Important Note for Real-Time/Batch Only Clients | .4 |
| Enrollment Processing Time                      | .5 |
| Rejected Transactions                           | .5 |
| Contact Information                             | .5 |
| Setup Process                                   | 6  |
| Workflow Overview                               | .6 |
| Payer Provider Portal Account                   | .6 |
| Attestation                                     | .7 |
| Payer Enrollment Process                        | .8 |
| Confirmation of Enrollment                      | .9 |
| Transaction Submission1                         | 10 |
| vailable Payers                                 | 11 |
| Web Portal Only Users                           | 1  |
| Webservice & Batch Users                        | 12 |

# Overview

# Web-Capture Defined

FinThrive acts as a clearinghouse providing an efficient and secure exchange for healthcare transactions, which links payers, providers, and business partners together. These communications are typically managed via connections to a payer's real time electronic data interchange (EDI) system.

When payers do not offer real time services in this manner but offer a provider website to check member eligibility, claim status, or prior authorization, we will use a web-capture process to obtain information directly from a payer's website.

The web-capture process uses dedicated login credentials, provided by the client, to extract the desired data from the payer's website and translate the content into a 271or human readable format in real-time. To the end user, there is no change to the existing format of the transaction or the submission process.

#### Payers

For information on how to identify which payers are available for web capture, please reference the "Available Payers" section at the end of this document.

#### **Roles and Access**

For clients that have a web portal account, only Client Administrators or Group Administrators are able to submit the enrollments for web-capture payers. These users will have the option to select "Web Capture" from the **Admin** drop-down menu.

| Healthcare Solutions Portal |      |          |              |       |              |  |  |  |  |  |
|-----------------------------|------|----------|--------------|-------|--------------|--|--|--|--|--|
| Accoun                      | ts ↓ | Products | $\mathbf{v}$ | Batch | $\mathbf{v}$ |  |  |  |  |  |
| Admin                       |      |          |              |       |              |  |  |  |  |  |
| Web Capture                 |      |          |              |       |              |  |  |  |  |  |
|                             |      |          |              |       |              |  |  |  |  |  |

These users are also responsible for attesting to the Terms of Use on behalf of the provider the enrollment information is being submitted for. The attestation is described in more detail later in this document.

### Important Note for Real-Time/Batch Only Clients

Clients that do not have a FinThrive web portal account will need to contact the Support Team to obtain access. To request access to the web capture portal page, please contact 800-390-7459.

Once the portal account has been created, the only accessible page will be the web capture enrollment page.

| Healthcare S | olution  | s Portal |                                                                   |                                                    |                                                | Welcome                                      |                               |                                       |                               |                                       |              |        |   |         |
|--------------|----------|----------|-------------------------------------------------------------------|----------------------------------------------------|------------------------------------------------|----------------------------------------------|-------------------------------|---------------------------------------|-------------------------------|---------------------------------------|--------------|--------|---|---------|
| Accounts     | <b>↓</b> | Products | <b>↓</b>                                                          | Batch                                              | <b>↓</b>                                       | History                                      | ¥                             | My Profile                            | +                             | System                                | +            | Guides | ↓ | Log Off |
| Web Captu    | lre      |          |                                                                   |                                                    |                                                |                                              |                               |                                       |                               |                                       |              |        |   |         |
|              |          | (        | Contact Inform                                                    | ation                                              |                                                |                                              |                               |                                       |                               |                                       |              |        |   |         |
|              |          |          |                                                                   | Fir                                                | st Name: HS                                    | PUser                                        |                               |                                       |                               |                                       |              |        |   |         |
|              |          |          |                                                                   | La                                                 | st Name: HS                                    | PUser                                        |                               |                                       |                               |                                       |              |        |   |         |
|              |          |          |                                                                   | Email A                                            | ddress:* hs                                    | puser@finthrive.                             | com                           |                                       |                               |                                       |              |        |   |         |
|              |          |          |                                                                   | Phone                                              | Number:* (70                                   | 04) 123-4567                                 | Ext:                          |                                       |                               |                                       |              |        |   |         |
|              |          | 1        | Save                                                              |                                                    |                                                |                                              |                               |                                       |                               |                                       |              |        |   |         |
|              |          |          | The payers bek<br>hat will not be<br>behalf to obtain<br>Accounts | ow are access<br>used for any c<br>in the informat | ed via the pa<br>other purposi<br>ion requeste | ayer website. You<br>e. The user name<br>rd. | i must provide<br>and passwor | e a user name a<br>d will be utilized | nd password<br>d to access th | I for the payer w<br>he website on yo | ebsite<br>ur |        |   |         |
|              |          |          | PayerNar                                                          | ne                                                 | Site                                           | UserName                                     | Facility/Pro<br>Name          | ovider<br>I                           | NPI                           | Email                                 | Status       |        |   |         |
|              |          |          |                                                                   | T                                                  | T                                              | T                                            |                               | T                                     | T                             | T                                     |              |        |   |         |
|              |          | 7        | No records to dis                                                 | play.                                              |                                                |                                              |                               |                                       |                               |                                       |              |        |   |         |

### **Enrollment Processing Time**

A typical enrollment should take between three (3) and five (5) business days after the enrollment request is submitted to FinThrive.

### **Rejected Transactions**

It is important to note that transactions will only process successfully if the enrollment process has been completed and approved.

If a client submits a transaction to a payer in which the provider enrollment has not been submitted, the transaction will fail.

(For example), if client "A" submits an enrollment to "USA Insurance" for NPI "123456789", transactions will only work with that client/payer/NPI combination. If client "A" tries to submit a transaction to "USA Insurance" for NPI "987654321" and that NPI is not enrolled, the transaction will be rejected. Enrollments will need to be completed on a per client/payer/NPI basis.

The failure response will be Provider Ineligible – Authorization/Access Restrictions, or in the 271 EDI response, AAA\*Y\*\*41\*N~. This response is classified as a **billable** response so clients are encouraged not to submit to the payer until the NPI has been enrolled.

If the payer's website is down or not available, the transaction will return with AAA\*Y\*\*42\*N~ (Payer Not Responding) in the 271 EDI response.

# **Contact Information**

For questions regarding enrollment status and web-capture portal page setup, please contact 800-390-7459.

For questions regarding payer availability, and other technical questions, please contact **800–390–7459**.

# **Setup Process**

### Workflow Overview

Web portal administrators should follow the general steps outlined below to complete the enrollment process. Each step is described in more detail in each subsequent section.

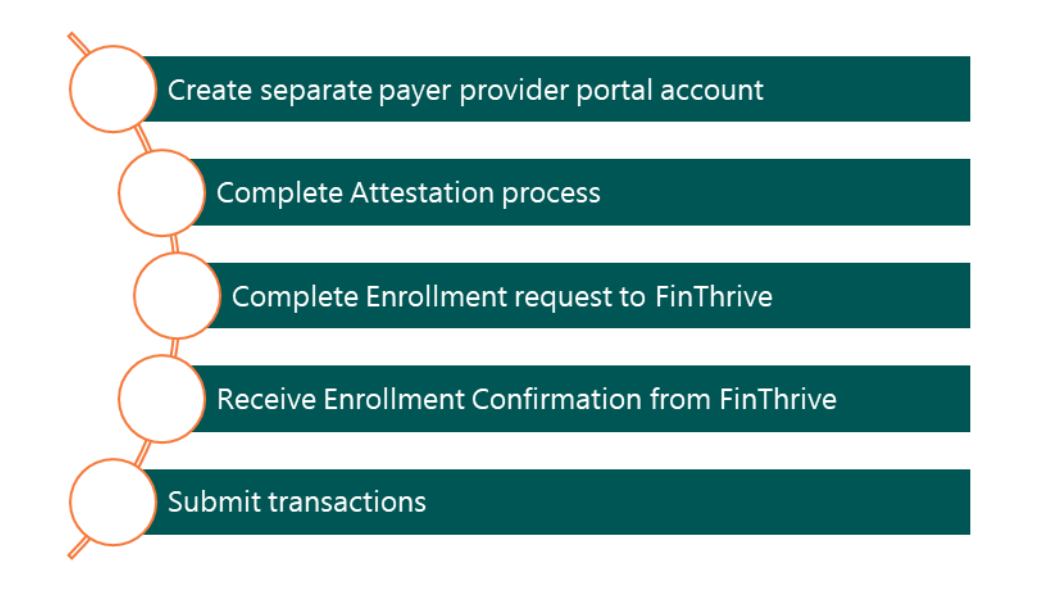

# Payer Provider Portal Account

The provider, or authorized representative, must create a SEPARATE and DEDICATED login account on the payer's website solely for the purposes of using the web-capture process through FinThrive. Providers should **NOT** use their personal login account with the payer. Note: If one set of login credentials was used to setup multiple NPI's on the payer's site, a separate enrollment request is to be submitted for each NPI using the same credentials on the FinThrive web portal.

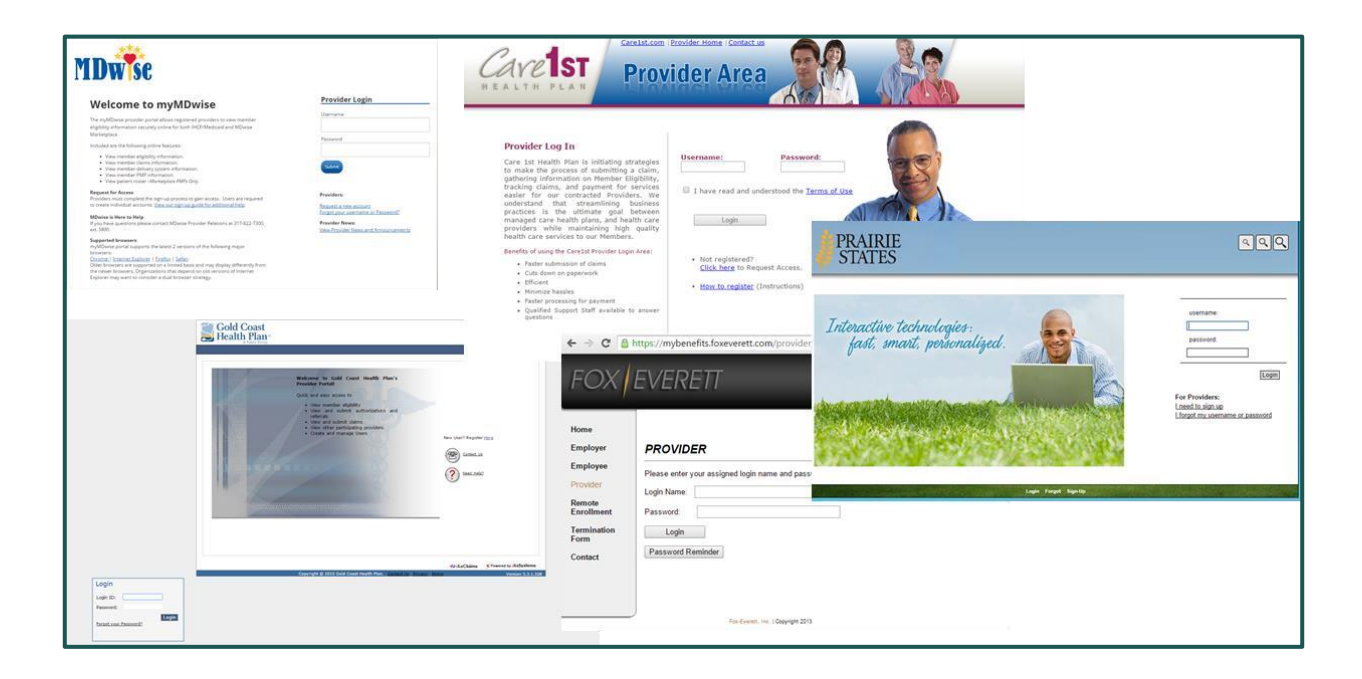

#### Attestation

The administrator completing the enrollments on behalf of the provider needs to attest that submitting the enrollment credentials does not violate the terms and agreements set forth by the payer and assumes responsibility for the request. This step is required only once for each administrator who submits enrollments for our web-capture payers.

The following will appear the first time the administrator clicks the **Admin > Web Capture** menu from the navigation bar. If a portal account was set for the sole purpose of enrolling for web-capture payers, users will automatically land on this page first to complete the attestation.

| In order to access a web capture payer, the following Attestation must be reviewed and accepted. If you have any<br>questions or need to make an update contact support.                                                                                                    |
|----------------------------------------------------------------------------------------------------|
| Terms of Use:                                                                                                    |
| By using this service, I agree to the following:                                                                                                    |
| <ol> <li>Facility/Provider agrees to use the login and password information provided for payer special enrollment program<br/>exclusively for the purpose of the special payer service. Facility/Provider will not share the information provided by<br/>FinThrive pursuant to this service with third parties nor make such information available for use by third parties.</li> <li>I hereby represent and warrant that I am familiar with the Terms of Use and Conditions of Use for the payer's website.</li> <li>By signing up for this service, Facility/Provider is not knowingly or otherwise violating, nor is Facility/Provider<br/>requesting that FinThrive or any of its vendors violate any of the Payer's website terms of use requirements or any<br/>other contractual terms. Further, by signing up for this service Facility/Provider is not knowingly or otherwise<br/>violating the terms of any contract or other agreement in place between the payer and Facility/Provider.</li> <li>FinThrive bears no liability for Facility/Provider's use of data provided pursuant to this enrollment form.<br/>Facility/Provider uses this data at its own risk and bears all responsibility for eligibility-related or other activities<br/>derived from the facility/Provider acknowledges that FinThrive is obtaining this data at the express<br/>request of the Facility/Provider agrees to indemnify FinThrive from and against any third party claims from<br/>Facility/Provider. Facility/Provider sation agrees arising from Facility/Provider's use of the data or FinThrive's<br/>obtaining of the data at the request of Facility/Provider's not facility/Provider's obtaining form Facility/Provider's obtaining form Facility/Provider's obtaining of the data at the request of Facility/Provider's not facility/Provider's obtaining form Facility/Provider's obtaining of the data at the request of Facility/Provider's obtaining form Facility/Provider's obtaining of the data at the request of Facility/Provider's use of the data or FinThrive's<br/>obtaining of the data at the request of Facility/Provider.</li></ol> |
| IAgree Decline                                                                                                    |

Once the administrator has clicked **"I Agree"**, the next step is complete the actual payer enrollment process.

## Payer Enrollment Process

Once the administrator clicks "I Agree" on the attestation page or later returns to the web-capture page, the administrator lands on the screen below.

| Web Capture |                                                                                                    |  |  |  |  |  |  |
|-------------|----------------------------------------------------------------------------------------------------|--|--|--|--|--|--|
|             | Contact Information                                                                                                    |  |  |  |  |  |  |
|             | First Name: HSP User                                                                                                    |  |  |  |  |  |  |
|             | Last Name: HSP User                                                                                                    |  |  |  |  |  |  |
|             | Email Address.* hspuser@finthrive.com                                                                                                    |  |  |  |  |  |  |
|             | Phone Number:* (704) 123-4567 Ext:                                                                                                    |  |  |  |  |  |  |
|             | Save                                                                                                    |  |  |  |  |  |  |
|             | The payers below are accessed via the payer website. You must provide a user name and password for the payer website<br>that will not be used for any other purpose. The user name and password will be utilized to access the website on your<br>behalf to obtain the information requested. |  |  |  |  |  |  |
|             | Accounts                                                                                                    |  |  |  |  |  |  |
|             | Add                                                                                                    |  |  |  |  |  |  |

Administrators will need to enter the required Email Address and Phone Number, then hit "Save". This information is used to notify the designated contact that the enrollment is complete.

Please note that this step is only required during the initial web-capture payer enrollment request.

When the Administrator is ready to enroll with a specific payer, click "Add" under Accounts.

The following screen will appear:

| Accounts    | <b>۲</b> | Products | $\mathbf{v}$ | Batch                                          | <b>↓</b>                           | History                                         | ↓                               | My Profile                                       | <b>↓</b>       | System            |
|-------------|----------|----------|--------------|------------------------------------------------|------------------------------------|-------------------------------------------------|---------------------------------|--------------------------------------------------|----------------|-------------------|
| Admin       |          |          |              |                                                |                                    |                                                 |                                 |                                                  |                |                   |
| Web Capture |          |          |              |                                                |                                    |                                                 |                                 |                                                  |                |                   |
|             |          |          |              | The payers below are                           | accessed via                       | the payer website. Yo                           | u must provid                   | de a user name and pas                           | sword for the  | e payer website   |
|             |          |          |              | behalf to obtain the i                         | for any other pu<br>nformation req | urpose. The user nam<br>juested.                | e and passwo                    | rd will be utilized to ac                        | cess the web   | site on your      |
|             |          |          |              | Accounts                                       |                                    |                                                 |                                 |                                                  |                |                   |
|             |          |          |              | Select a payer to cor                          | nplete Web Ca                      | pture Enrollment.                               |                                 |                                                  |                |                   |
|             |          |          |              |                                                | Paye                               | r:* SELECT                                      | •                               |                                                  |                |                   |
|             |          |          |              | NOTE: Enter the facil<br>require you to create | ity or provider i<br>Web Capture   | NPI you registered on<br>credentials for each p | the Payer's w<br>provider you s | ebsite. Registering an<br>ubmit transactions for | individual pro | ovider's NPI will |
|             |          |          |              | Facili                                         | ty/Provider NP                     | l:*                                             |                                 |                                                  |                |                   |
|             |          |          |              | Facility/                                      | Provider Name                      | e:*                                             |                                 |                                                  |                |                   |
|             |          |          |              | Please provide us wit                          | th the credentia                   | als that you created f                          | or us to acces                  | s the Payer site on you                          | r behalf.      |                   |
|             |          |          |              |                                                | Email                              | .*                                              |                                 |                                                  |                |                   |
|             |          |          |              |                                                | Userblass                          | (This should be the                             | address use                     | d when setting up the a                          | account with   | the Payer.)       |
|             |          |          |              |                                                | UserName                           |                                                 |                                 |                                                  |                |                   |
|             |          |          |              |                                                | Password                           |                                                 |                                 |                                                  |                |                   |
|             |          |          |              | Col                                            | nfirm Password                     | l:*                                             |                                 |                                                  |                |                   |
|             |          |          |              | Please provide the g                           | uestions and a                     | nswers associated to                            | the credentia                   | als on the paver's webs                          | ite            |                   |
|             |          |          |              | Note: Questions and                            | Answers must                       | exactly match what w                            | vas entered o                   | n the payer's website.                           |                |                   |
|             |          |          |              |                                                | Question                           | 11:                                             |                                 |                                                  |                |                   |
|             |          |          |              |                                                | Answer                             | ·1:                                             |                                 |                                                  |                |                   |
|             |          |          |              |                                                | Question                           | 2:                                              |                                 |                                                  |                |                   |
|             |          |          |              |                                                | Answer                             | 2:                                              |                                 |                                                  |                |                   |
|             |          |          |              |                                                | Question                           | 3:                                              |                                 |                                                  |                |                   |
|             |          |          |              |                                                | Answer                             | 3:                                              |                                 |                                                  |                |                   |
|             |          |          |              | Add Question                                   |                                    |                                                 |                                 |                                                  |                |                   |

- 1. Click the drop down to select the payer.
- 2. Enter the Provider NPI. This should be the NPI associated with the credentials for the payer provider portal and will be the expected NPI on the transaction request.
- 3. Enter the Facility/Provider Name of the NPI.
- 4. Enter the email address used when setting up the account with the Payer.
- 5. Enter the username, password (twice to confirm) that are associated with the payer provider portal account.
- 6. Enter the security questions and answers if any were set up for the payer provider portal account. The system automatically allows administrators to include three sets of questions/answers. If more are needed, click "<u>Add Question</u>" to add another set.
- 7. Click "Save" to submit the enrollment.
- 8. Once submitted, the Administrator is brought back to the main web-capture page and will then see any submitted enrollments/accounts at the bottom of the page. The submitted enrollment will appear with a Pending status until the enrollment is completed internally by our Enrollment Team.

| ccounts               |                |                         |          |                           |           |                     |         |
|-----------------------|----------------|-------------------------|----------|---------------------------|-----------|---------------------|---------|
| dd                    |                |                         |          |                           |           |                     |         |
| Payer                 | Name           | Site                    | UserName | Facility/Provider<br>Name | NPI       | Email               | Status  |
|                       | T              | T                       | T        | T                         | T         | T                   |         |
| Martins P<br>Health C | oint https://l | ogin.martinspoint.org T | est      | Test Provider             | 123456789 | testing@testing.com | Pending |

### Confirmation of Enrollment

Once our Enrollment Team has completed the requested enrollment, Administrators will be informed two ways.

- 1. The individual that submitted the enrollment to FinThrive will receive a confirmation email.
- 2. The web-capture enrollment page will be updated. As seen below, the line for the enrollment request now shows a status of Active:

| counts                       |   |                |                  |          |   |                         |     |           |                     |        |
|------------------------------|---|----------------|------------------|----------|---|-------------------------|-----|-----------|---------------------|--------|
| dd                           |   |                |                  |          |   |                         |     |           |                     |        |
| PayerName                    |   | Site           |                  | UserName |   | Facility/Provid<br>Name | ler | NPI       | Email               | Status |
|                              | T |                | T                |          | T |                         | T   | T         | T                   |        |
| Martins Point<br>Health Care |   | https://login. | martinspoint.org | Test     |   | Test Provider           |     | 123456789 | testing@testing.com | Active |

**Note**: If there is any reason that there was an issue with the enrollment process, the administrator will be notified by email and the status of the enrollment request may be reflected as Denied.

### Transaction Submission

Once the enrollment is confirmed, the client is ready to submit transactions to the requested payer, for the enrolled NPI.

Please keep in mind that transactions will reject when an NPI submitted in the request is not enrolled. The rejection will be Provider Ineligible and reflect as an AAA\*\*Y\*41\*N~ error in the 271 EDI response.

The web-capture response will be returned in real-time and will conform to the standard HIPAA transaction code set. Remember, payers will <u>vary</u> on the data they return. The web-capture response should return any data provided on the provider portal in the real time response.

Also remember that while this is still considered real-time, clients should allow up to 60 seconds for the information to return. The response is dependent on the payer's portal performance, so timeout settings should be considered when submitting web-service transactions.

# **Available Payers**

# Web Portal Only Users

For users who access our web portal to submit transactions, administrators will recognize web-capture payers in several areas.

#### Admin > Groups > Payers

Please note that web-capture payers have a blue circle we beside the payer name to differentiate against the special enrollment payers. Administrators should make their payer selections and then visit the payer enrollment page to identify next steps.

| Users Providers Payers |                                                                |                          |                  |   |
|------------------------|----------------------------------------------------------------|--------------------------|------------------|---|
| For Group              |                                                                |                          |                  |   |
|                        | ○ Web Capture WC                                               | C Enrollment Required ER | O National Paye  | r |
|                        |                                                                | Claim Status             | ALL              |   |
|                        |                                                                |                          |                  |   |
|                        | Available Payers (853)                                         |                          | Group Payers (0) |   |
|                        | Fiter                                                          | Clear                    |                  |   |
|                        | 10007: Alabama Medicaid 👔 😋                                    | · ·                      |                  |   |
|                        | 10639: Alameda Alliance Health Plan * 📧 🚾 🖪                    | 4e                       |                  |   |
|                        | 10798: Alan Sturm and Associates - Dental                      | 44                       |                  |   |
|                        | 11016: Alaska Medicaid 📧                                       |                          |                  |   |
|                        | 11027: All Savers Life Insurance 📧                             |                          |                  |   |
|                        | 10654: Allegiance Benefit Plan Management 🕕 😆                  |                          |                  |   |
|                        | 11109: Alliant Health Plans                                    |                          |                  |   |
|                        | 10898: Allied Benefit Systems 📧                                |                          |                  |   |
|                        | 11017: AlohaCare 📧                                             |                          |                  |   |
|                        | 11002: Alternative Insurance Resources, Inc 📧 🥵                |                          |                  |   |
|                        | 10786: Altus Dental 📧                                          |                          |                  |   |
|                        | 11057: Ambetter of Arkansas * 📧 🚾 💷                            |                          |                  |   |
|                        | 11082: Ambetter Superior Health Plan (TX)                      |                          |                  |   |
|                        | 10985: Ameriben 📧 😋                                            |                          |                  |   |
|                        | 10487: American Family Insurance Group-Medicare Supp & PPO 📧 😋 |                          |                  |   |
|                        | 10664: American Health Medicare 📧                              |                          |                  |   |
|                        | 10986: American Income Life Ins.Co.                            |                          |                  |   |

### Payer Enrollment Page

#### System > Payer Enrollment

Normal special enrollment payers appear in the top section of the grid, whereas webcapture payers appear at the bottom of the page. The enrollment process is the same regardless of which web-capture payer a provider wishes to access.

| Health | care Solutions | Portal   |                                                                                                    |                                                                                                    |                     |       |                        |    |                                  |   |        |   |         |  |
|--------|----------------|----------|----------------------------------------------------------------------------------------------------|----------------------------------------------------------------------------------------------------|---------------------|-------|------------------------|----|----------------------------------|---|--------|---|---------|--|
|        | Products       | <b>v</b> | Batch                                                                                                    | 4                                                                                                    | History             | Ψ     | My Profile             | ۷I | System                           | * | Guides | + | Log Off |  |
|        |                |          |                                                                                                    |                                                                                                    |                     |       |                        |    | Payer Enrollment<br>Payer Status |   |        |   |         |  |
|        |                |          |                                                                                                    | Enrollment Info<br>FinThrive<br>Phone: 800-39                                                                                                    | rmation:<br>90-7459 |       |                        |    |                                  |   |        |   |         |  |
|        |                |          |                                                                                                    |                                                                                                    |                     | Web C | Capture Capable Payers |    |                                  |   |        |   |         |  |
|        |                |          | Alameda Allia<br>Presbyterian I<br>Gold Coast H<br>Rhode Island I<br>AgeWell New'<br>Consolidated<br>Central Healt<br>University Hez<br>Unihed Group<br>Coastal Mana | nce Health Plan *<br>dealth Plan *<br>dealth Plan *<br>Medicaid *<br>(ork *<br>Health Plan*<br>Medicare Plan*<br>Ith Alliance*<br>Services*<br>gement Services-A | spire*              |       |                        |    |                                  |   |        |   |         |  |

### Webservice & Batch Users

Users can view our payer list to easily identify web-capture payers that require additional enrollment steps.

Payers that are web-capture are marked with an asterisk next to their name.

To access our most current payer offerings, please visit our Partner Portal (<u>FinThrive Partner</u> <u>Portal</u>) to obtain our payer list. The payer list is available both in PDF and XLS format.

**NOTE**: Please download a fresh copy of this list at least once a month as the payer list is actively updated with additional or deactivated payers.

| Fin      | Thrive Payer List |             | Helpful Information<br>Payer ID. Unique payer mene<br>Enrollment Reg. The payer re<br>setup.<br>BETA: Transactions may be s<br>under evaluation.<br>Contact Information<br>(800) 390-7459 | nonic assigned by FinThrive.<br>equires an additional enrollment<br>ubmitted. Content is currently |                      |  |  |
|----------|-------------------|-------------|----------------------------------------------------------------------------------------------------|----------------------------------------------------------------------------------------------------|----------------------|--|--|
| Payer ID | Payer Name 🗔      | Enrollment? | Eligibility 270/271                                                                                                    | Cascading Search                                                                                   | Claim Status 276/277 |  |  |
| 10431    | AARP              | No          | Yes                                                                                                    | Yes                                                                                                | Yes                  |  |  |
| 13296    | Acclaim, Inc      | No          | Yes                                                                                                    | Yes                                                                                                | N/A                  |  |  |

# **FinThrive**

© 2022 FinThrive, Inc, a Delaware corporation, with a business address at 200 North Point Center East, Suite 400, Alpharetta, GA 30022, and its affiliates and subsidiaries (collectively, "FinThrive"). All rights reserved. The FinThrive name, associated trademarks, product names and logos are owned by FinThrive or related entities and may be registered with the United States Patent and Trademark Office.